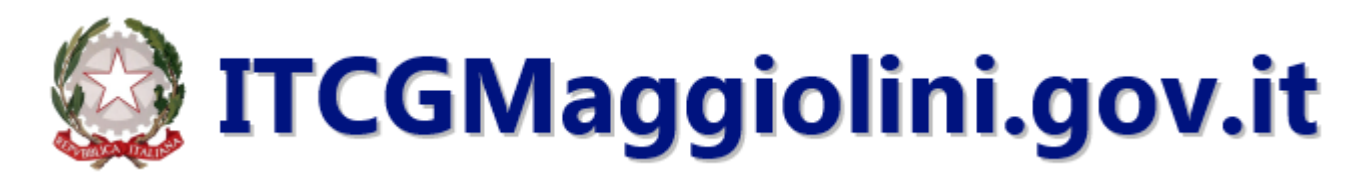

## ACCESSO AL SITO

| 🙆 ITCGMa          | ggiolini.gov.it  | Istituto "G. Maggiolini" - Istituto Tec<br>via Spagilardi, 19 - 20015 - Parabiago ()<br>Cod. Mec.c. MITD57000B - Cod. Fisc. &<br>Email: maggiolinikitcginaggiolini.ir PEC | nico Economico e Tecnologico<br>M) Tel. 0331/552001 - 557995 - F<br>4003910159<br>: <u>MITD57000B@pec.istruzione.it</u> | di Parabiago (MI)<br>ax 0331/490444 |
|-------------------|------------------|----------------------------------------------------------------------------------------------------|----------------------------------------------------------------------------------------------------|-------------------------------------|
|                   |                  | Home                                                                                                    | Dove siamo Contatti                                                                                                    | Accessibilità                       |
| TURISTICO         |                  |                                                                                                    | Novi                                                                                                    | 18                                  |
| 🔬 Docenti 🧕 🧕 Gen | itori 😁 Studenti | Personale ATA                                                                                                    | 🔑 Accedi                                                                                                    |                                     |
| Albo d'istituto   |                  | CO STATALE                                                                                                    | Tra                                                                                                    | Cerca                               |

- Accedere al sito della scuola (http://www.itcgmaggiolini.gov.it/web)
- Cliccare sul pulsante "Accedi" (nel menu superiore a destra di colore bordeaux)
- Comparirà una finestra in cui bisogna inserire le proprie credenziali di accesso "username" e "password" per autenticarsi: prestare attenzione alle maiuscole, minuscole e caratteri speciali

|           |       | ×      |
|-----------|-------|--------|
|           | LOGIN |        |
| USERNAME  |       |        |
| PASSWORD  |       |        |
| Ricordami |       | Accedi |

- Cliccare quindi sul pulsante "Accedi"
- Se l'utente viene riconosciuto dovrebbe comparire una barra superiore nera

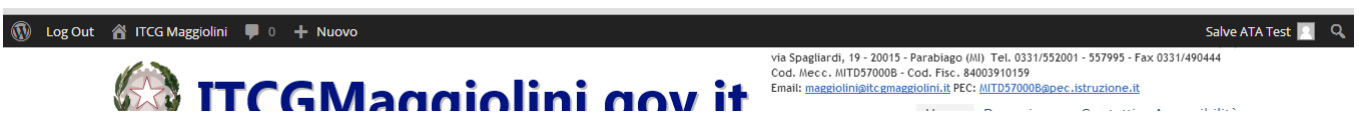

## MODIFICA PASSWORD D'ACCESSO

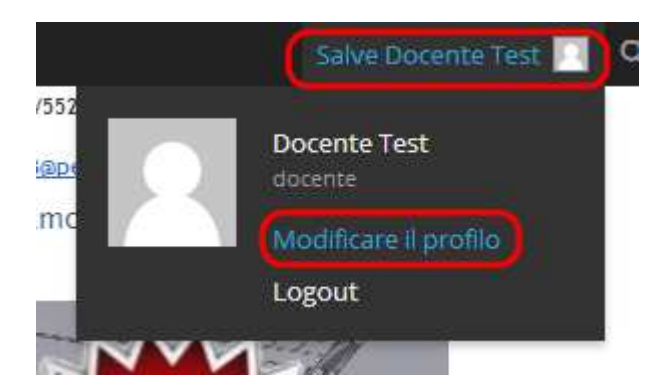

- Per modificare la password posizionare il mouse nell'angolo superiore destro della barra: dovrebbe aprirsi una finestrella contenente le informazione dell'utente
- Cliccare sul link "Modificare il profilo"
- Si viene reindirizzati alla pagina del proprio profilo in cui si può cambiare le impostazioni grafiche di visualizzazione, di composizione degli articoli e i propri dati personali
- Scorrendo verso il basso si arriva alla sezione per modificare la password
- Inserire la nuova password, ripetere l'inserimento della nuova password e quindi cliccare su Aggiorna profilo

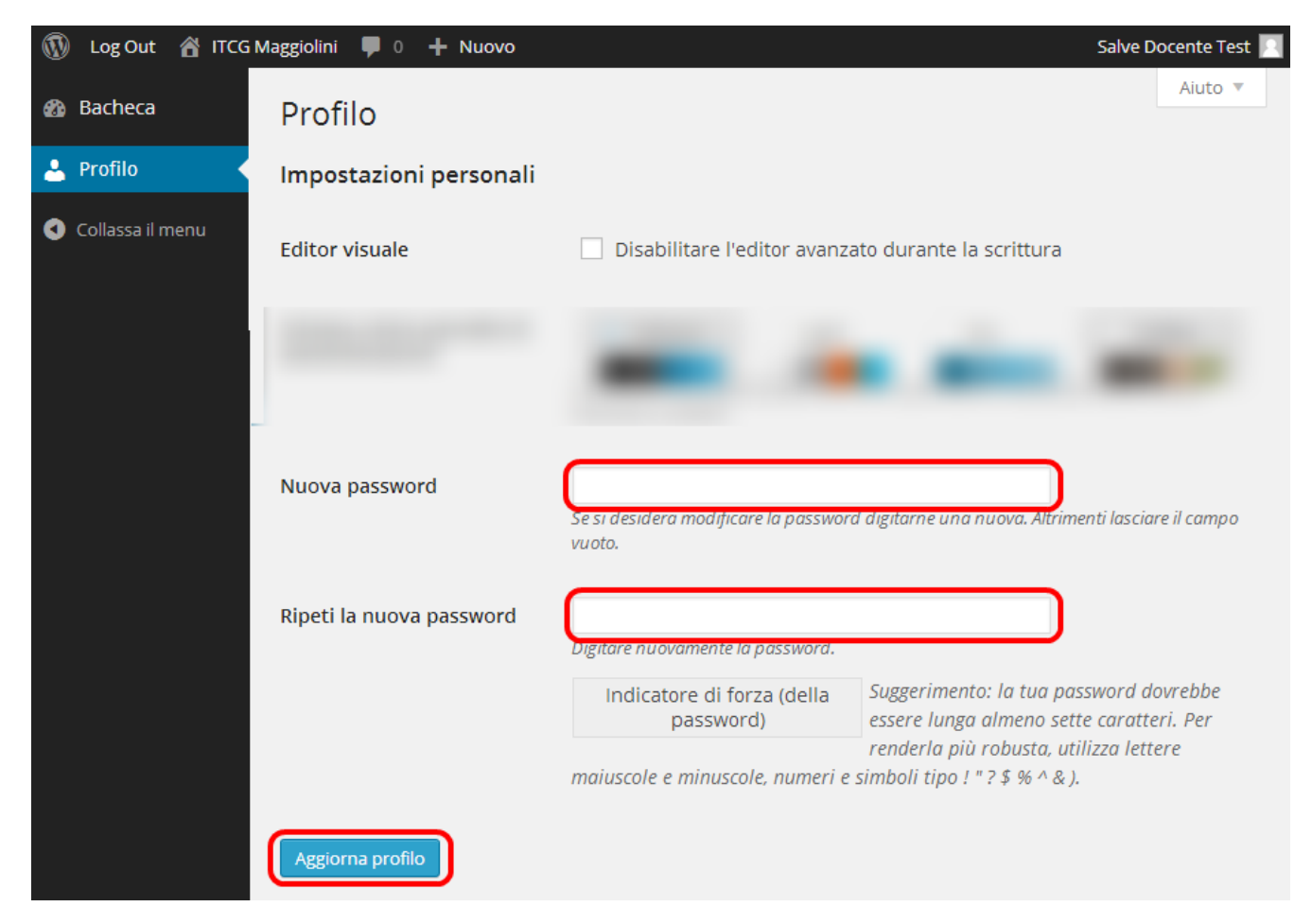